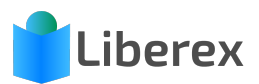

## MEDIEN VERLEIHEN (WEB)

## Medien verleihen

1. Öffnen Sie den Menüpunkt Leihen und Medien > **Verleihen** oder klicken Sie auf den Verleihen Button auf der Startseite.

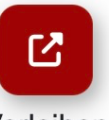

Verleihen

2. **Scannen** Sie mit Ihrem Barcodescanner den Leseausweis und/oder das Medium. Alternativ können Sie in der **Suchleiste** nach Leser und Medium suchen (ID, Titel, Autor, Name). Klicken Sie darauf, um den gewünschten Eintrag **auszuwählen**.

| Q hof                                         |  |
|-----------------------------------------------|--|
| <b>25</b> : Rock & Pop von Maierhofer, Lorenz |  |
| <b>31</b> : Der Sandmann von Hoffmann, E.T.A. |  |
| <b>53</b> : Felix Hoffmann (3A)               |  |
| <b>£ 69</b> : Finn Hoffmann (2A)              |  |

3. Wenn Sie ein Medium **irrtümlich** gescannt/ausgewählt haben, können Sie es durch einen Klick auf das X **rückgängig** machen. Es können mehrere Medien bei einem Leihvorgang an einen Leser entlehnt werden.

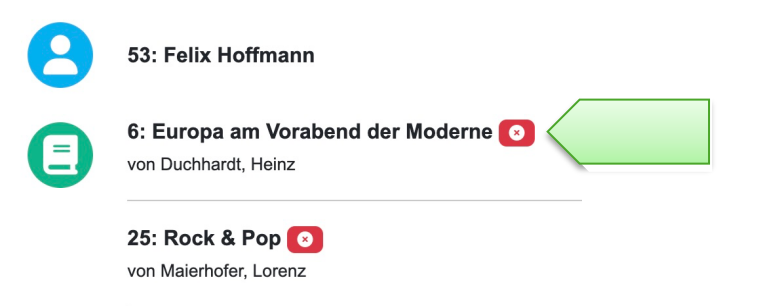

4. Mit einem Klick auf Verleihen ist der Vorgang abgeschlossen.

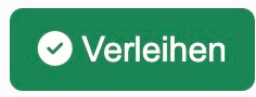